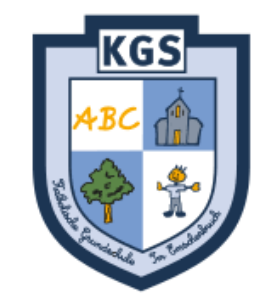

# Anleitung zur Suche und Bedienung des

## Schulservers "IServ"

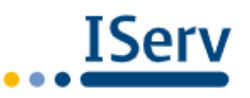

**IServ Schulserver** 

| G Google                          | ×           | + | — | ٥ | J | × |
|-----------------------------------|-------------|---|---|---|---|---|
| $\leftrightarrow$ $\rightarrow$ G | â google.de |   | ☆ | * | θ | : |
|                                   |             |   |   |   |   |   |

Über Google Store

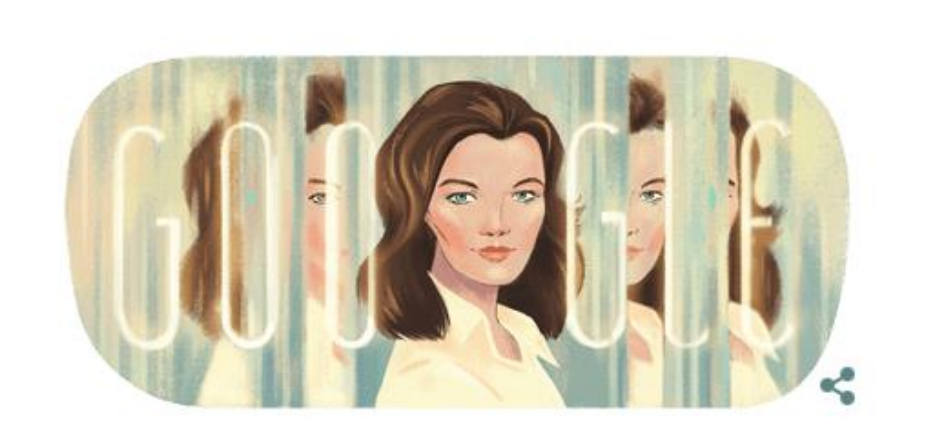

| Q kgs | im emscherbruc | h iserv     | $\times$       | Ļ |  |
|-------|----------------|-------------|----------------|---|--|
|       | G              | oogle Suche | Auf gut Glück! |   |  |

Öffnen Sie den Browser und suchen Sie mit der Suchfunktion nach den Schlagworten "KGS Im Emscherbruch IServ".

Gmail Bilder

Anmelden

| Deutschland    |             |                                    |                      |                     |               |
|----------------|-------------|------------------------------------|----------------------|---------------------|---------------|
| Werbeprogramme | Unternehmen | Wie funktioniert die Google Suche? | Datenschutzerklärung | Nutzungsbedingungen | Einstellungen |

C 🔒 google.de/search?source=hp&ei=xThrX6LNLKC81fAP4L6PQA&q=kgs+im+emscherbruch+iserv+&oq=kgs+im+emscherbruch+iserv+&gs\_lcp=CgZwc3ktYWIQDDIFCAAQzQ... 🟠

Einstellungen

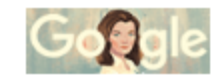

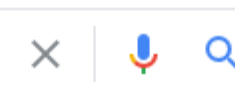

Suchfilter

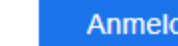

....

Ungefähr 580 Ergebnisse (0,32 Sekunden)

News

Jo-IM-emscherbruch-ge.schulserver.de 🔻

Anmelden - IServ - kgs-im-emscherbruch-ge.schulserver.de

Shopping

🖾 Bilder

: Mehr

kgs-im-emscherbruch-ge.schulserver.de. Homepage. IServ-Anmeldung. Sie haben keine Cooken aktiviert. Cookies sind notwendig um IServ zu benutzen.

#### 116.203.91.92

Q Alle

### IServ - kgs-im-emscherbruch-ge.schulserver.de: Anmelden

kgs-im-emscherbruch-ge.schulserver.de. kgs-im-emscherbruch-ge.schulserver.de. IServ-Anmeldung. Warnung: Die Feststelltaste ist aktiviert! Anmelden.

118990.schulen.gelsenkirchen.de 🔻

### Grundschule Im Emscherbruch - Stadt Gelsenkirchen

Mit einem Klick auf das Quadrat können Sie sich den Gruß des KGS-Teams ... iServ. http://kgsim-emscherbruch-ge.schulserver.de. zum Seitenanfang.

#### iserv.lwl.org -

#### IServ - Iwl-glueckauf-schule-gelsenkirchen.de: Anmelden

Sie haben keine Cookies aktiviert. Cookies sind notwendig um **IServ** zu benutzen. Warnung: Die Feststelltaste ist aktiviert! Anmelden. Angemeldet bleiben.

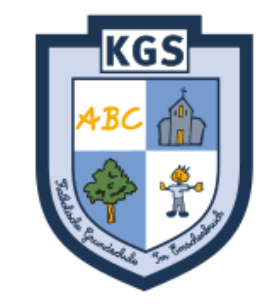

| IServ-Anmeldung |                    |  |  |  |  |  |  |  |
|-----------------|--------------------|--|--|--|--|--|--|--|
| e.erdmaennchen  |                    |  |  |  |  |  |  |  |
| Passwort        |                    |  |  |  |  |  |  |  |
| 원 Anmelden      | Angemeldet bleiben |  |  |  |  |  |  |  |

Melden Sie Ihr Kind mit seinem Benutzernamen und seinem Kennwort an.

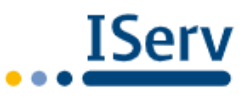

IServ Schulserver

| IServ               |   | KGS Im Emscherbruch               |                       |           |        |    |                |                    |                   |               |
|---------------------|---|-----------------------------------|-----------------------|-----------|--------|----|----------------|--------------------|-------------------|---------------|
| •••                 |   | ✿ » Dateien » <mark>Eigene</mark> |                       |           |        |    |                |                    |                   | Apps O Hilfe  |
| EE e erdmaennchen - |   | 📔 Eigene 🛛 😭 Gruppen              |                       |           |        |    |                |                    |                   |               |
| Schnellzugriff 🖌    |   |                                   |                       |           |        |    |                |                    |                   |               |
| 🖂 E-Mail            |   | + Hinzufügen -                    |                       |           |        |    |                |                    |                   | X Erweitert - |
| Datejen             |   |                                   |                       |           |        |    |                |                    | In Dateien suchen | <b>Q</b>      |
| 9 Kalender          |   | 🕑 Name                            | ţ                     | Größe 🎵   | Тур    | ļţ | Besitzer       | ↓† Letzte Änderung |                   | 1t            |
| Messenger           |   | Desktop                           |                       | berechnen | Ordner |    | e erdmaennchen | 31.08.2020 15:51   |                   |               |
| Videokonferenzen    |   | 💼 Löschen 🖍 Umbenenn              | en Weitere Aktionen 👻 |           |        |    |                |                    |                   | Bilder: M 💌   |
| Alle Module         | • | 1 bis 1 von 1 Einträgen           |                       |           |        |    |                |                    |                   |               |

Impressum

Die Aufgaben Ihre Kindes finden Sie unter "Dateien" $\rightarrow$  "Gruppen"...

| IServ               | KGS Im Emscherbruch               |                    |                                  |             |                    |                     |  |  |  |  |  |
|---------------------|-----------------------------------|--------------------|----------------------------------|-------------|--------------------|---------------------|--|--|--|--|--|
| •••                 | ★ » Dateien » Gruppen (nur lesen) |                    |                                  |             |                    |                     |  |  |  |  |  |
| EE e erdmaennchen - | 📁 Eigene 🛛 😭 Gruppen              |                    |                                  |             |                    |                     |  |  |  |  |  |
| Schnellzugriff 🖌    |                                   |                    |                                  |             |                    |                     |  |  |  |  |  |
| E-Mail              | + Hinzufügen -                    |                    |                                  |             |                    | 🔀 Erweitert 🗸       |  |  |  |  |  |
| Dateien             |                                   |                    |                                  |             |                    | In Dateien suchen Q |  |  |  |  |  |
| 5 Kalender          | 🕑 Name                            | 11                 | Größe <sup>↓†</sup> Тур          | ↓î Besitzer | ↓↑ Letzte Änderung | ļ1                  |  |  |  |  |  |
| Messenger           | Klasse 03A                        |                    | berechnen Verknüpfung mit Ordner | root        | 16.08.2021 12:19   |                     |  |  |  |  |  |
| Videokonferenzen    |                                   |                    |                                  |             |                    |                     |  |  |  |  |  |
| Alle Module         | 🛱 Löschen 🖍 Umbenenner            | Weitere Aktionen 👻 |                                  |             |                    | Bilder: M 👻         |  |  |  |  |  |
| Impressum           | 1 bis 2 von 2 Einträgen           |                    |                                  |             |                    |                     |  |  |  |  |  |
|                     | "Klass                            | se xy".            |                                  |             |                    |                     |  |  |  |  |  |
|                     |                                   |                    |                                  |             |                    |                     |  |  |  |  |  |
|                     |                                   |                    |                                  |             |                    |                     |  |  |  |  |  |
|                     |                                   |                    |                                  |             |                    |                     |  |  |  |  |  |

| IServ               | KGS Im Emscherbruch               |                    |                                  |             |                    |                     |  |  |  |
|---------------------|-----------------------------------|--------------------|----------------------------------|-------------|--------------------|---------------------|--|--|--|
| • • •               | A » Dateien » Gruppen (nur lesen) |                    |                                  |             |                    | Apps O Hilfe        |  |  |  |
| EE e erdmaennchen - | 📁 Eigene 🛛 😭 Gruppen              |                    |                                  |             |                    |                     |  |  |  |
| Schnellzugriff 🖍    |                                   |                    |                                  |             |                    |                     |  |  |  |
| E-Mail              | Hinzufügen  ✓                     |                    |                                  |             |                    | 🔀 Erweitert 🗸       |  |  |  |
| Dateien             |                                   |                    |                                  |             |                    | In Dateien suchen Q |  |  |  |
| 5 Kalender          | 🕑 Name                            | 1±                 | Größe ↓î Tvp                     | ↓↑ Besitzer | ↓1 Letzte Änderung | Lţ.                 |  |  |  |
| nessenger 🔪         | C S Klasse 03A                    |                    | berechnen Verknüpfung mit Ordner | root        | 16.08.2021 12:19   |                     |  |  |  |
| Videokonferenzen    |                                   |                    |                                  |             |                    |                     |  |  |  |
| Alle Module         | Dischen 🖍 Umbenennen              | Weitere Aktionen 🝷 |                                  |             |                    | Bilder: M 👻         |  |  |  |
| Impressum           | 1 bis 2 von 2 Einträgen           |                    |                                  |             |                    |                     |  |  |  |

Zur Abgabe von Aufgaben klicken Sie auf "Alle Module"…

| IServ                    |                                                      |       |  |  |  |  |  |  |
|--------------------------|------------------------------------------------------|-------|--|--|--|--|--|--|
| •••                      | Aufgaben                                             | Hilfe |  |  |  |  |  |  |
| EE e erdmaennchen 👻      | Z Exportieren                                        |       |  |  |  |  |  |  |
| Schnellzugriff 🖍         |                                                      |       |  |  |  |  |  |  |
| 🖂 E-Mail                 | Aktuelle Aufgaben - Tags - Q. Filtern * Zurücksetzen |       |  |  |  |  |  |  |
| Dateien                  | Es sind zurzeit keine Aufgaben zu erledigen.         |       |  |  |  |  |  |  |
| 5 Kalender               |                                                      | -     |  |  |  |  |  |  |
| Messenger                |                                                      |       |  |  |  |  |  |  |
| Videokonferenzen         |                                                      |       |  |  |  |  |  |  |
| Alle Module 🗸            |                                                      |       |  |  |  |  |  |  |
| Adressbuch               |                                                      |       |  |  |  |  |  |  |
| Aufgaben                 | "Aufgaben"                                           |       |  |  |  |  |  |  |
| EP Bildungsmediathek NRW |                                                      |       |  |  |  |  |  |  |
| Dateien                  |                                                      |       |  |  |  |  |  |  |
| Drucken                  |                                                      |       |  |  |  |  |  |  |
| E-Mail                   |                                                      |       |  |  |  |  |  |  |
| Foren                    |                                                      |       |  |  |  |  |  |  |
| Cruppenansicht           |                                                      |       |  |  |  |  |  |  |
| IServ-Hilfe              |                                                      |       |  |  |  |  |  |  |
| 5 Kalender               |                                                      |       |  |  |  |  |  |  |

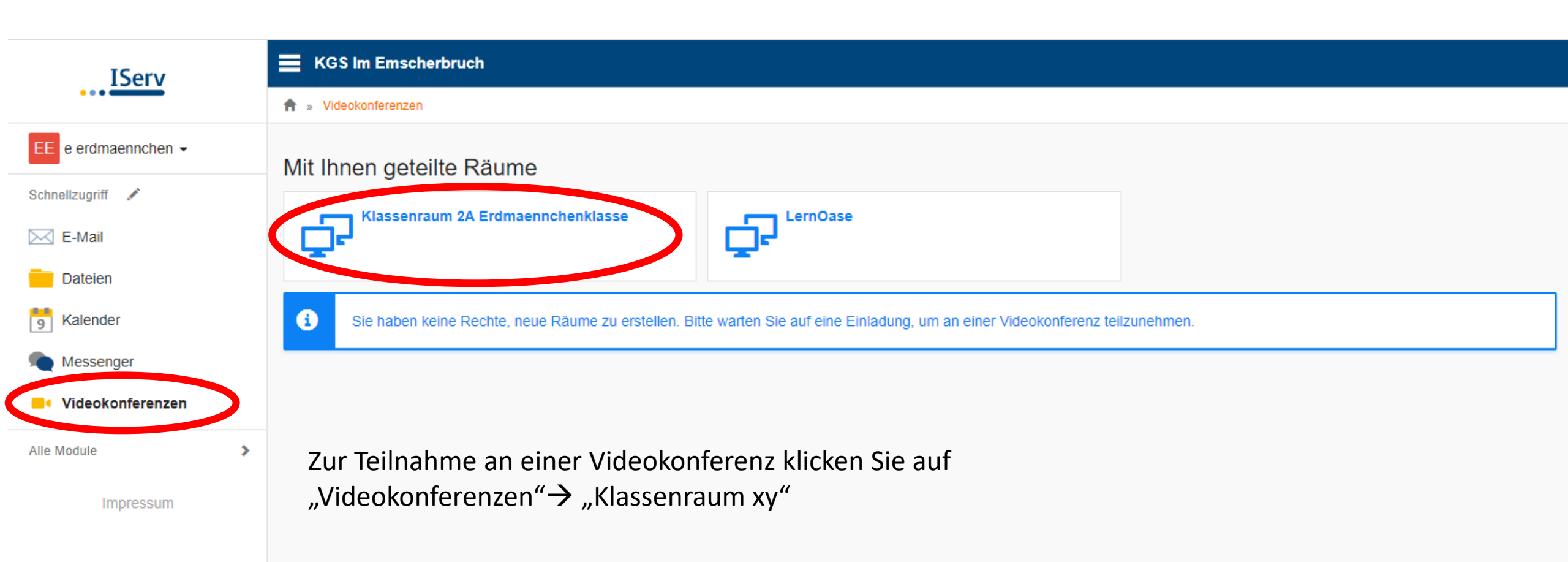